## **TEAS Online Remote Instructions**

Navigate to this site for remote TEAS testing:

https://www.atitesting.com/teas/register/teas-at-ati

From there you will:

- 1. Click "Register Now" under TEAS Online Proctored by ATI
- 2. Under Search -
  - I. Choose ATI Remote Proctor Nursing under TEAS Proctor-Program Type. You will <u>not</u> select Institution Remote Proctor.
  - II. Choose a date range you are wanting to test in under Date Range. Click Select next to your chosen date and time.
- 3. The next page will list registration details. Please read through carefully.
  - ✓ Please note that you will receive one complimentary transcript credit with your registration. This gives you the opportunity to send your score results to the nursing department free of charge.
- 4. Click Continue Registration at the bottom of the page.
- 5. You will then Proceed to Checkout. It will have you either create an account if you haven't or log in to complete the checkout process.